## МА0203 подключение и настройка

Скачайте в Play Market или AppStore бесплатное приложение eControle и войдите в него.

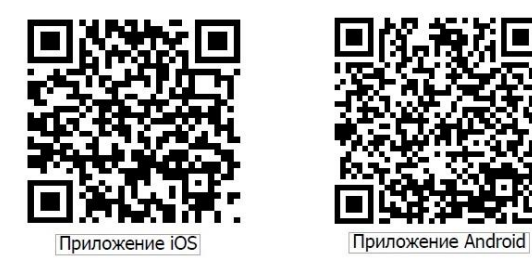

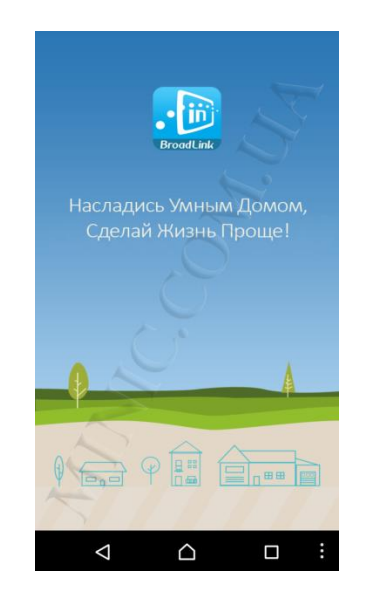

Приложение сразу предложит Вам авторизоваться или же зарегистрироваться. Для регистрации, нажмите на ссылку внизу.

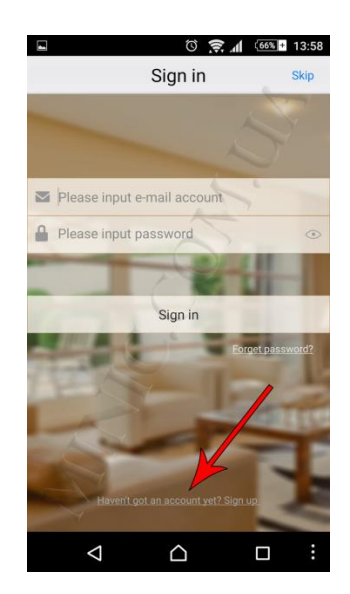

Регистрация проходит очень быстро. Все что Вам нужно, это ввести свой e-mail адрес, пароль и никнейм и нажать кнопку Sing up!

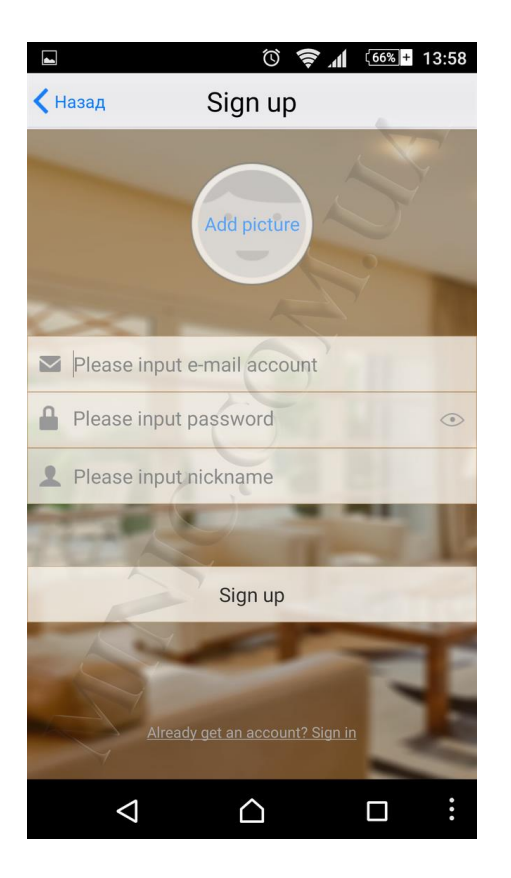

Следующим этапом приложение предложит Вам выбрать вашу страну.

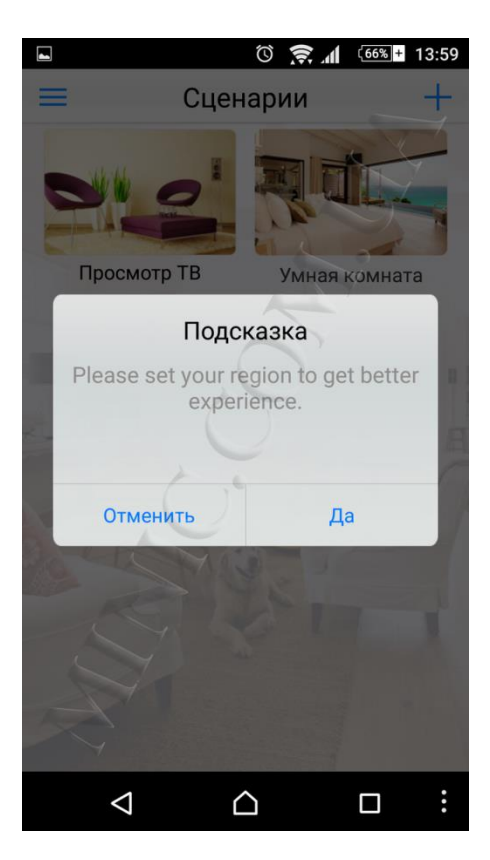

Для выбора региона нажмите «Да» и найдите свою страну в списке предложенных.

| ت المعادمة المعادمة معادمة معادمة |       |  |  |  |
|----------------------------------------------------------------------------------------------------|-------|--|--|--|
| Set region                                                                                                    |       |  |  |  |
|                                                                                                    | 7     |  |  |  |
| Your current region                                                                                                    | D'    |  |  |  |
| Китай (CN)                                                                                                    | t' v  |  |  |  |
| Австралия (AU)                                                                                                    |       |  |  |  |
| Австрия (АТ)                                                                                                    |       |  |  |  |
| Азербайджан (АZ)                                                                                                    |       |  |  |  |
| Аландские о-ва (AX)                                                                                                    |       |  |  |  |
| Албания (AL)                                                                                                    |       |  |  |  |
| Алжир (DZ)                                                                                                    |       |  |  |  |
|                                                                                                    | (10)  |  |  |  |
| Отменить                                                                                                    | Далее |  |  |  |
| < △                                                                                                    |       |  |  |  |

После выбора нужного региона нажмите «Далее».

| ■ ⑦ ╤ ₄ (66% + 14:00)         |  |  |  |
|-------------------------------|--|--|--|
| Set region                    |  |  |  |
|                               |  |  |  |
| Your current region           |  |  |  |
| Турция (TR)                   |  |  |  |
| Уганда (UG)                   |  |  |  |
| Узбекистан (UZ)               |  |  |  |
| Украина (UA)                  |  |  |  |
| Уоллис и Футуна (WF)          |  |  |  |
| Уругвай (UY)                  |  |  |  |
| Фарерские о-ва (FO)           |  |  |  |
| Фелеративные Штаты Микронезии |  |  |  |
| Отменить Далее                |  |  |  |
|                               |  |  |  |

Для подключения системы датчиков MA0203 к вашему роутеру подключите устройство к сети 220В, после чего оно начнет часто мигать зеленым светом. В следующем появившемся окне программы, нажмите клавишу «+» в верхнем правом углу экрана.

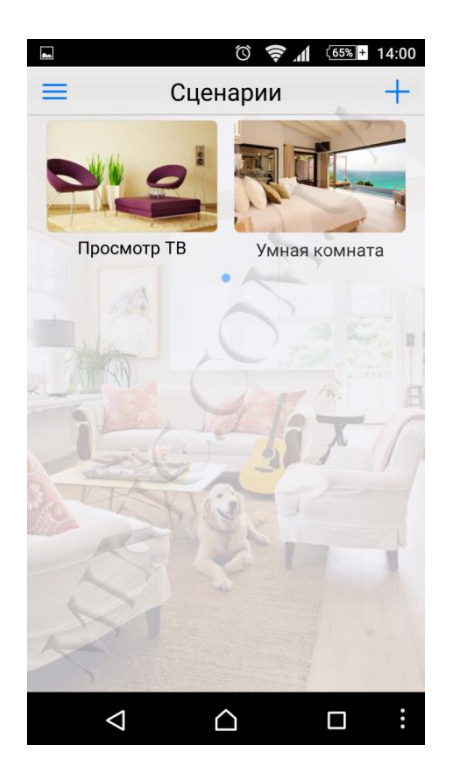

В появившемся списке выберите пункт «Добавить устройство».

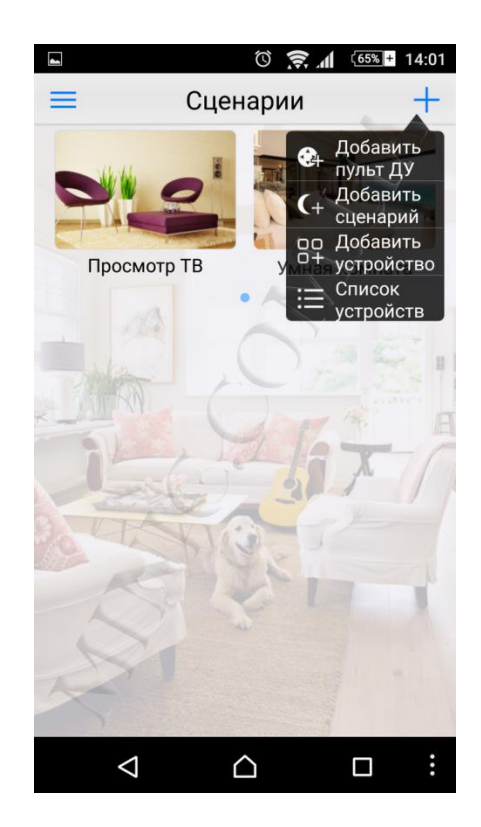

В следующем появившемся окне приложение вводим название вашей сети и ее пароль и нажимаем «Старт».

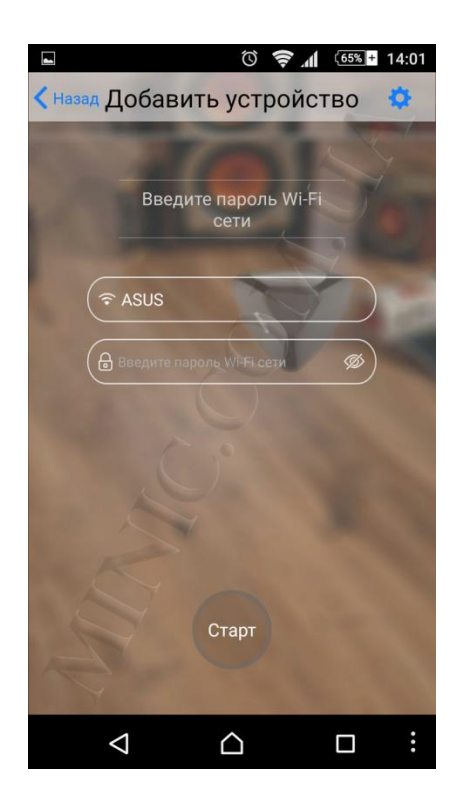

После 10 – 20 секунд часто мигающий зеленый свет на устройстве сменится на редкие мерцания. Это значит что устройство поймало сигнал роутера, и в течении нескольких секунд подключится.

|                             | ũ 🔶 /                    | (64%)+ | 14:07 |  |
|-----------------------------|--------------------------|--------|-------|--|
| < Назад Добавить устройство |                          |        |       |  |
|                             |                          |        |       |  |
| Вве                         | едите пароль Wi-<br>сети | Fi     |       |  |
| Reference ASUS              | 7                        |        |       |  |
| (B                          | , CI                     |        |       |  |
| A MARINE                    | Отменит                  |        |       |  |
| 4.                          | Ŀ                        |        |       |  |
| $\bigtriangledown$          | $\bigtriangleup$         |        | :     |  |

После подключения у Вас появится следующий экран приложения.

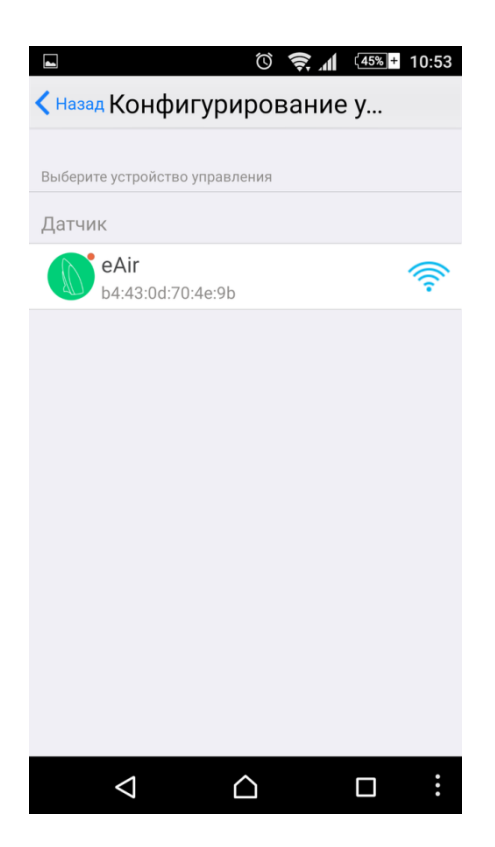

В графе выбора устройства управления отобразится Ваш датчик eAir и eго индикатор приема Wi-Fi сети. Нажав на данную графу, Вы перейдете в окно отображения работы датчиков света, звука, влажности, температуры и качества воздуха.

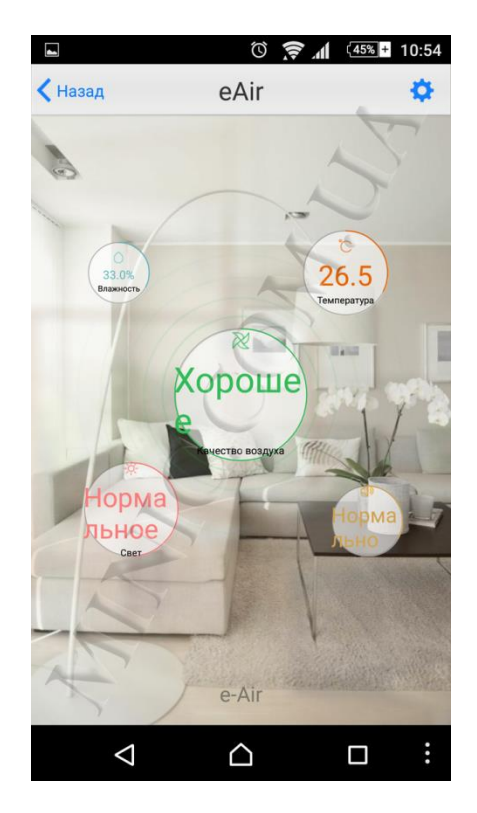

Также в основном рабочем поле отобразится зеленый значок (кнопка) E-Air.

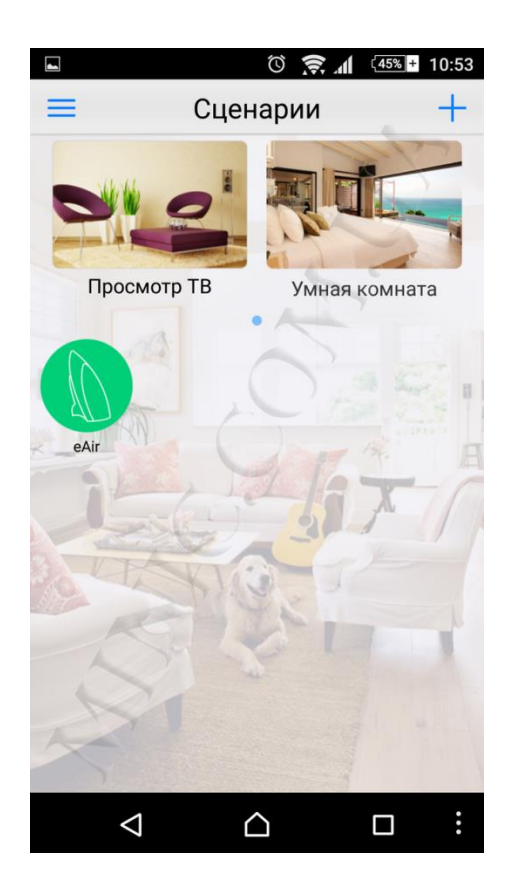

Слева от поля «Сценарии» находится меню приложения, где Вы можете более подробно настроить устройство.

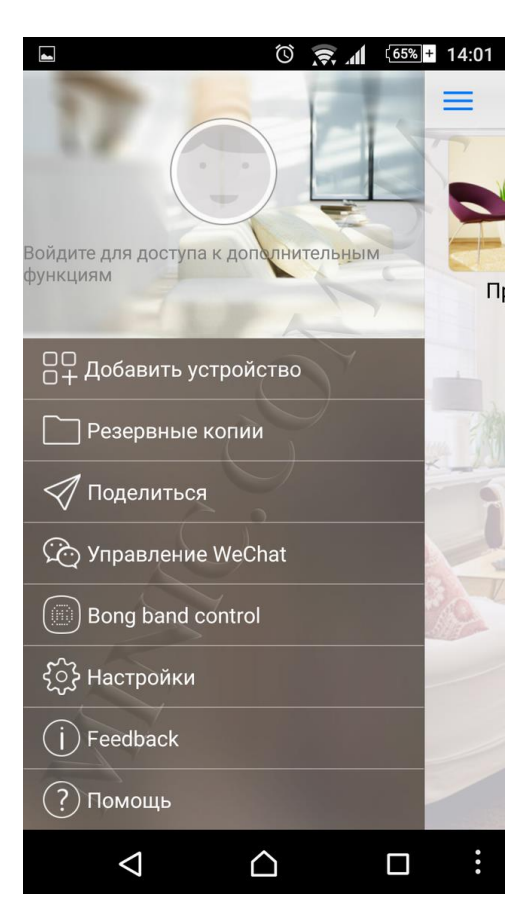

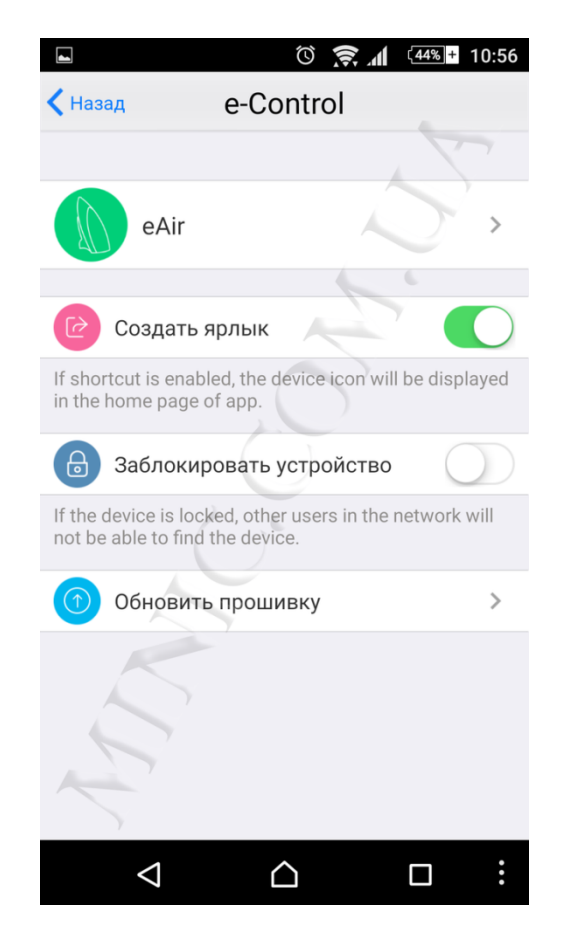

Справа от поля «Сценарии» находится список устройств, в котором также будет отображаться Ваш датчик E-Air.

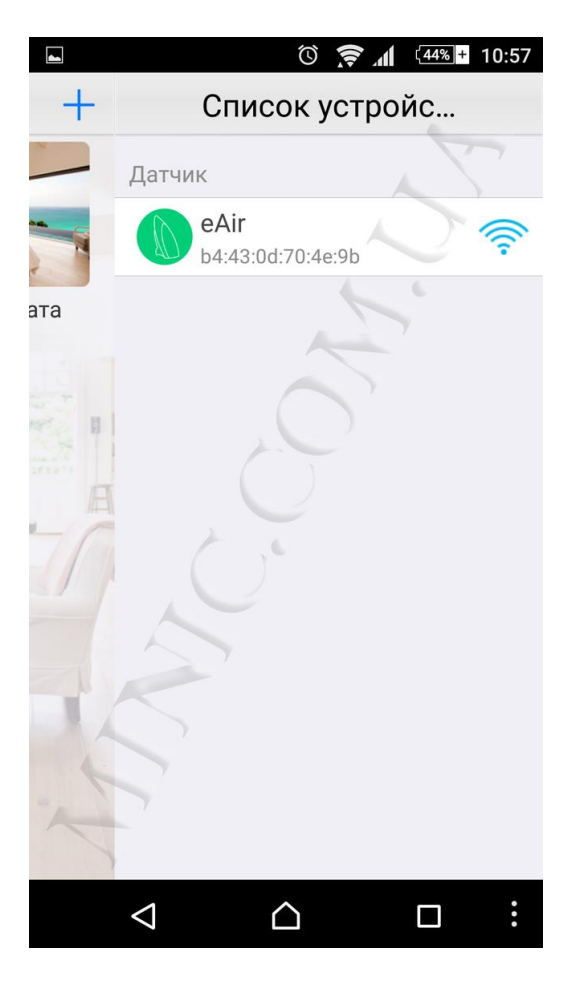